# Anleitung: Wie man auf dem Fire TV Apps installiert, die den Google Play Store benötigen

| 04.11.2015 | AFTVhacks.de

In dieser Anleitung zeigen wir Euch, wie man die wichtigen Bestandteile des Google Play Stores auf einem Fire TV, Fire TV 2 oder Fire TV Stick installiert, um darauf basierte Anwendungen nutzen zu können – am Beispiel von Maxdome. Das Ganze funktioniert auf allen deutschen Fire TVs und das ohne root Zugriff. Die App Google Play Store an sich funktioniert auf dem Fire TV nur zum Anmelden, Anwendungen direkt installieren geht leider nicht. Und Apps mit Abo-Funktion (bspw. RTL now) funktionieren bisher auch nicht über diese Methode.

Aber sogar im Google Play Store getätigte In-App-Käufe laufen auf dem Fire TV, wenn der Google Play Store mit dem Konto verknüpft ist, mit dem Ihr auch die Käufe durchgeführt habt.

Wenn Ihr also bei per Sideload auf dem Fire TV installierten Apps *Fehlermeldungen wie:* 

"Google Play Dienste installieren, zur Nutzung dieser App sind Google Play-Dienste erforderlich, die auf Ihrem Telefon nicht

installiert sind."

"Google Play-Dienste auf denen einige Ihrer Apps basieren,

werden von diesem Gerät nicht unterstützt." oder "Unable to verify Purchase" erhaltet, dann seid Ihr hier genau richtig.

## <u>Fehlermeldung:</u>

Google Play-Dienste nicht installiert

Die meisten Apps, die diese Fehlermeldung anzeigen beenden sich anschließend und laufen nicht mehr auf dem Fire TV. Unsere Anleitung zeigt Euch, wie Ihr die Google Play-Dienste und den Google Play Store installiert.

#### Fehlermeldung:

Wenn man eine App via Sideload auf dem Fire TV installiert, die In-App-Käufe aus dem Google Play Store benötigt, erhaltet Ihr folgende oder eine ähnliche Fehlermeldung: "Unable to verify purchase". Mit unserer Anleitung behebt Ihr dieses Problem.

## Anleitung: Google Play Store auf dem Fire TV installieren

1. ES File Explorer installieren (falls noch nicht geschehen)

(Mit der Sprach- oder Textsuche einfach nach "ES File Explorer" suchen und die App installieren)

2. AFTVhacks.de Download-Seite als Favorit hinzufügen

Den ES File Explorer öffnen und falls noch nicht geschehen, die Startinformation durch mehrmaliges Klicken der Zurück-Taste auf der Fernbedienung überspringen.

(Die Daten für die Installation entweder gleich hier (http://aftvhacks.de/dl) downloaden und weiter mit "Google Paystore installieren" oder weiter wie folgt:) Anschließend links bei "Favoriten" auf "+ Hinzufügen" klicken Bei Pfad folgenden Text exakt eingeben: http://aftvhacks.de/dl Unter Name gebt Ihr folgendes ein: aftvhacks Bestätigen durch klicken auf "Hinzufügen"

### **Google Play Store installieren**

Im ES File Explorer öffnet Ihr nun den AFTVhacks-Favorit und scrollt mit der Fernbedienung (oder noch besser mit einer USB-Maus oder der Remote Mouse for Fire TV) auf unserer Seite nach unten, so lange bis Ihr den Abschnitt "Google Play Store" seht.

Dort markiert Ihr dann nach und nach mit der orangen Box (wir vergrößern den Eintrag für Euch, wenn Ihr ihn mit den Pfeiltasten markiert habt) folgende Einträge und klickt anschließend darauf. Im sich öffnenden Fenster wartet Ihr den Download der APK-Datei ab und klickt hinterher mit der Fernbedienung nach rechts auf "Datei öffnen" (es wird dunkelgrau markiert – manchmal muss man vorher noch 1-2mal nach unten drücken, bis einer der Buttons dunkelgrau markiert ist). Es öffnet sich nun wieder ein Fenster in dem Ihr wieder 1-2 mal nach unten drückt und dann wieder ganz nach rechts "Installieren" bestätigt. Anschließend bei der Rechteabfrage nochmal 1-2 nach unten klicken und nach rechts auf "Installieren". Nach Abschluss der Installation dann auf "Fertig" klicken.

Achtet bitte darauf, dass Ihr Euer Fire TV bzw. Fire TV Stick <u>nach Schritt 1</u> "Google Play Services installieren" neu starten müsst!

- 1. Google Play Services installieren
- 2. Fire TV neu starten!!!!!

Home Button auf der Fernbedienung drücken, anschließend 10 Sekunden lang die Play/Pause & den Bestätigen-Knopf (in der Mitte des Steuerkreuzes) gedrückt halten. Warten bis das Fire TV komplett neu gestartet ist und wieder den ES File Explorer öffnen und den AFTVhacks-Favorit aufrufen.

- 3. Google Account Manager installieren
- 4. Google Services Framework installieren
- 5. Google Play Store installieren
- 6. Google Play Store öffnen & anmelden

Im ES File Explorer nun auf links in der Seitenleiste im Abschnitt "Bibliothek" auf "Anwendung" klicken und auf den "Google Play Store"-Eintrag klicken. Anschließend wieder 1-2 mal nach unten klicken und auf "Öffnen". Im Play Store selbst dann mit Euren vorhandenen Accountdaten anmelden oder einen neuen anlegen.

#### Gewünschte App installieren

Entweder die App per Sideload (z.B. AGK Fire) oder selbst auf das Fire TV oder den Fire TV Stick hochladen.

## FAQ's inkl. Antwort:

Peter on 4. November 2015 at 18:10

Danke für die Anleitung, klappt auch fast bist nach der Anmeldung, da steht dann! "Verbindung prüfen und wiederholen" Darunter ein Button (Nochmal) da geht es dann nicht weiter, bin aber irgendwie eingeloggt meine Email Adresse sehe ich. Komisch, Verbindung ist natürlich da!

AFTV Hacks on 4. November 2015 at 18:38

Hi Peter, das ist korrekt so. Weiter geht es ohne Root-Rechte nicht – Apps die den Play Store oder die Play Services benötigen, funktionieren aber nun.

Mile on 4. November 2015 at 20:02

Hat soweit alles geklappt. Hab meinen Benutzernamen und Passwort eingegeben und mich angemeldet doch danach passiert nichts mehr nur ein weißer Bildschirm wo dann steht "Verbindung prüfen und wiederholen" und nun?

AFTV Hack's on 5. November 2015 at 17:35

Hi Mile, dieses Verhalten ist normal – wie im Beitrag beschrieben kann man keine Apps über den Play Store installieren, aber per Sideloading oder ES File Explorer installierte Apps die den Google Play Store bzw. die Google Play Services benötigen funktionieren nun.

Robert on 4. November 2015 at 20:45

Hallo, danke für die Mühe die Ihr euch macht! Leider klappt es bei mir nicht ganz so, was mache ich falsch? Habe alles installiert bis auf google service framwork, da erhalt ich immer folgende Fehlermeldung:

"Parsingfehler … Beim Parsenndes Pakets isr ein Problem aufgetreten" Danke für eure Hilfe!

AFTV Hack's on 27. November 2015 at 17:48

Da mehrere Nutzer die gleichen Probleme gemeldet haben, sind wir dem ganzen nochmal auf den Grund gegangen. Leider konnten wir die genauen Probleme nicht finden, aber mit der neu hochgeladenen Google Services Framework Datei hat es bisher bei allen Fire TVs und Fire TV Sticks die vorher Probleme gemacht haben geklappt.

Wie sieht es bei Euch aus? Geht der Download nun?

<u>M4tze</u> on 1. Dezember 2015 at 21:05

Ich bekomme auch noch den Parsingfehler bei der Installation von Google services framework. Mit der neuen Datei wohlgemerkt.

AFTV Hack's on 2. Dezember 2015 at 12:35

Mist, bei all unsere Geräten funktioniert die Anleitung exakt wie beschrieben. Das Problem tritt aber bei sehr vielen unserer Nutzer auf... weswegen wir an der Analyse des Problems dran sind. Wir halten Euch hier auf dem Laufenden.

Wir haben mal eine andere Version der Datei hochgeladen und als "<u>Backup-Variante 2</u>" verlinkt. Könntet Ihr diese mal bitte ausprobieren?

MaKrO on 5. November 2015 at 19:09

soweit so gut aber wie navigiere im maxdome menü komme zwar auf die "Alle" übersicht kann aber nichts auswählen geschweige denn starten? nur bunte bilder ... hab fast alle tasten durch

AFTV Hack's on 6. November 2015 at 10:33

Hi MaKrO, leider haben wir vergessen zu erwähnen, dass man bei Maxdome (wie auch bei SkyGo) eine Maus benötigt. Beim Fire TV1 & Fire TV 2 kannst Du einfach eine USB-Maus bzw. USB-Tastatur mit Touchpad verwenden. Beim Fire TV Stick benötigst Du zum fernsteuern von Maxdome eine App für Dein Smartphone oder Tablet: <u>für Android</u>, für <u>iPhone/iPad</u>.